# 陕西省监督对象信息管理系统 外网信息采集端用户操作手册 (监督对象版)

陕西纪检监察信息中心

2020年10月

目 录

| 1   | 业务流程1 |            |    |  |  |  |  |  |
|-----|-------|------------|----|--|--|--|--|--|
| 2   | 账号2   |            |    |  |  |  |  |  |
| 3   | 监督对领  | 象用户操作步骤    | 2  |  |  |  |  |  |
| 3.1 | 注册与   | 5登录        | 2  |  |  |  |  |  |
|     | 3.1.1 | 系统访问       | 2  |  |  |  |  |  |
|     | 3.1.2 | 用户注册       | 3  |  |  |  |  |  |
|     | 3.1.3 | 用户登录       | 4  |  |  |  |  |  |
|     | 3.1.4 | 退出登录       | 5  |  |  |  |  |  |
| 3.2 | 填报个   | ~人信息       | 6  |  |  |  |  |  |
|     | 3.2.1 | 基本信息       | 6  |  |  |  |  |  |
|     | 3.2.2 | 工作履历       | 7  |  |  |  |  |  |
|     | 3.2.3 | 教育履历       | 7  |  |  |  |  |  |
|     | 3.2.4 | 其他信息       | 8  |  |  |  |  |  |
|     | 3.2.5 | 奖励情况       | 8  |  |  |  |  |  |
|     | 3.2.6 | 家庭成员及关系    | 9  |  |  |  |  |  |
|     | 3.2.7 | 年度考核信息     | 9  |  |  |  |  |  |
| 3.3 | 信息编   | <b>弟</b> 辑 | 10 |  |  |  |  |  |
| 4   | 技术支持  | 持          | 10 |  |  |  |  |  |

本文档为 2020 年升级后"陕西省监督对象信息管理系统外网采集端"版本用户手册,用于指导监督 对象用户完成对应权限内的操作。

1 业务流程

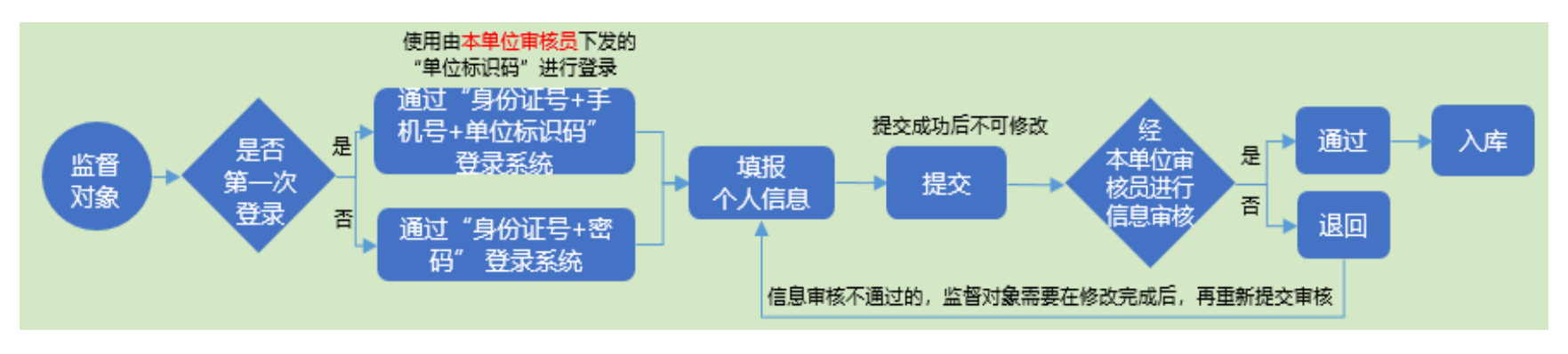

图 1 业务流程图

1、填报个人信息:按要求如实填写个人基本信息,注意带\*号项为必填项。

2、提交:监督对象填写完成全部信息,确认无误后点击提交。信息提交后,监督对象无法再修改,必须等待本单位审核员进行审核。符合要求的本单位审核员予以通过,监督对象信息即可入库。有漏项或错误的,本单位审核员会予以退回;监督对象在重新修改后进行再次提交,等待本单位审核员二次考核。如监督对象本人在信息提交后想要修改的,可联系本单位审核员进行退回操作,待修改完成后重新提交审核。

# 2 账号

属于首次登陆"陕西省监督对象信息管理系统外网采集端"的监督 对象,需要通过"身份证号+手机号+单位标识码"的方式登录系统。再次 登陆本系统的监督对象可通过"身份证号+密码"的方式直接登录系统。 如忘记密码,可联系本单位审核员进行密码重置。

# 3 监督对象用户操作步骤

# 3.1 注册与登录

## 3.1.1 系统访问

监督对象用户在浏览器地址栏输入地址:

<u>https://113.200.73.91/jcdx-view/#/loginnew</u>进行访问。系统访问 界面如图 2 所示:

| <u>义</u> 中共陕西省纪律检查委员会 | 🤮 陕西省监察委员会       |  |
|-----------------------|------------------|--|
|                       | 监督对象管理系统外网采集端    |  |
|                       | 久 消輸入身份溢当料<br>登录 |  |

版权所有 © 中共陕西省纪律检查委员会 陕西省监察委员会

图 2 监督对象用户系统访问界面

# 3.1.2 用户注册

监督对象输入身份证号点击 <sup>(1)</sup> 按钮进行检测,如果是第一次登录,则通过手机号验证码以及单位标识码进行登录(如下图 3 所示),并且登录后需要设置密码(如下图 4 所示):

|       | 监督对象管理系统外网采集端         |  |
|-------|-----------------------|--|
|       | ۸. <b>۵</b>           |  |
|       | ■ 请输机构标识码             |  |
| )<br> | A 请输入手机号              |  |
|       | <b>己</b> 请输入验证码 获取验证码 |  |
|       | 登录                    |  |
|       |                       |  |

图 3 首次用户登录页码

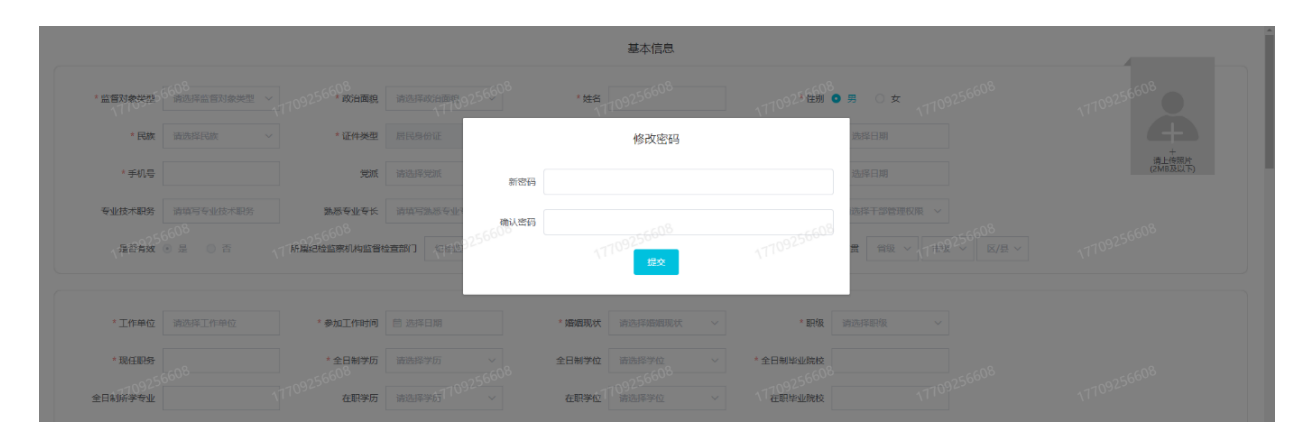

图 4 修改密码界面

# 3.1.3 用户登录

再次登陆本系统的,可使用身份证号+密码的方式登录系统。如忘记 密码,可联系本单位审核员进行密码重置。如下图 5 所示:

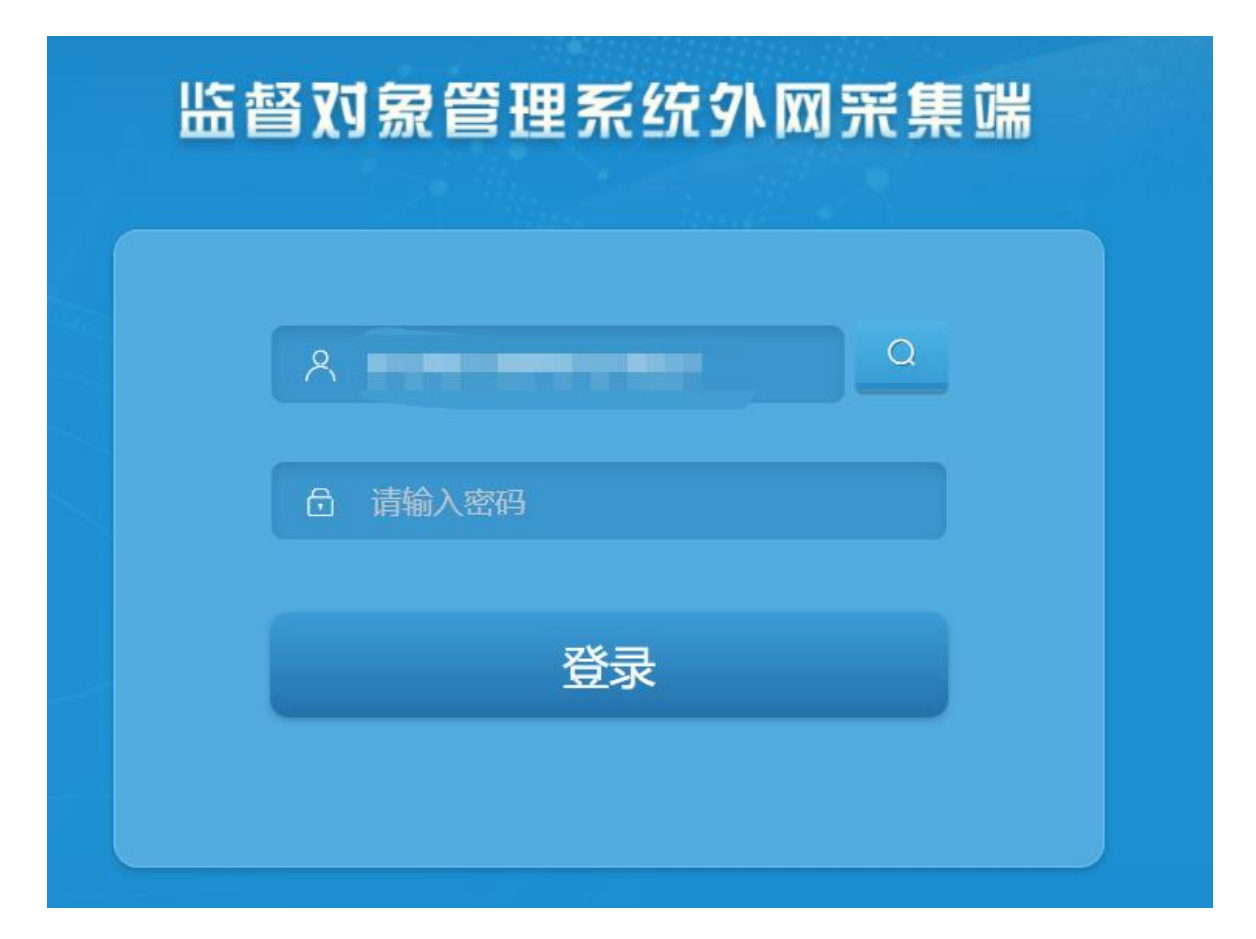

图 5 身份证号+密码登录系统界面

# 3.1.4 退出登录

在系统页面下方,点击【返回登录】按钮即可退出系统,返回登录界 面如图 6 所示:

|                                            |              | 监督对象年度考 | 核信息  |            |
|--------------------------------------------|--------------|---------|------|------------|
| 年度考核信息———————————————————————————————————— |              |         |      | + 添加年度考核信息 |
| 考核年度 目 请选择考核年度                             | 考核结论类别考核结论类别 |         |      |            |
|                                            |              | 返回登录    |      | •          |
|                                            |              | 图 6 返回  | 登录界面 |            |

# 3.2填报个人信息

# 3.2.1 基本信息

基本信息包括监督对象类型、姓名、性别、出生日期、政治面貌、工作单位、现任职务等,必须如实填写,带\*的为必填项。基本信息填报界面图 7 所示:

|             |                         |                  | 基本信息          |           |             |                   |
|-------------|-------------------------|------------------|---------------|-----------|-------------|-------------------|
|             |                         |                  |               |           |             |                   |
| *监督对象类型     | 请选择监督对象类型 ~             | *政治面貌            | 请选择政治面貌 ~     | *姓名       |             |                   |
| * 性别        | ● 男 ○ 女                 | * 民族             | 请选择民族 ~       | *证件类型     | 居民身份证 >     | +                 |
| * 证件号码      |                         | * 出生日期           | 2020-07-01    | * 手机号     |             | 请上传照片<br>(2MB及以下) |
| 党派          | 请选择党派 ~                 | 第二党派             | 请选择党派 ~       | 入党时间      | □ 选择日期      |                   |
| 专业技术职务      | 请填写专业技术职务               | 法专业专悉虔           | 请填写熟悉专业专长     | 单位所属行业    | 请选择单位所属行业 > |                   |
| * 干部管理权限    | 请选择干部管理权限 ~             | 是否有效             | • 是 0 否       |           |             |                   |
| 所属纪检监察机构监督检 | <b>全直部门</b> 纪检监察机构监督    | 曾检查問 所属纪检        | 监察机构派驻机构 纪检监察 | 察机构派驻机构   |             |                   |
| * 籍贯 省级 ~   | / 市级 ≻ 区/县 ≻            |                  |               |           |             |                   |
|             |                         |                  |               |           |             |                   |
| * 工作单位      | 请选择工作单位                 | *参加工作时间          | <b>茴 选择日期</b> | * 婚姻现状    | 请选择婚姻现状 ~   |                   |
| * 职级        | 请选择职级 ~                 | * 现任职务           |               | * 全日制学历   | 请选择学历    >  |                   |
| 全日制学位       | <b>请选择职级</b><br>请选择学位 ~ | * 全日制毕业院校        |               | 全日制所学专业   | 请选择学历       |                   |
| 在职学历        | 请选择学历 >                 | 在职学位             | 请选择学位 ~       | 在职毕业院校    |             |                   |
| 在职所学专业      |                         | *健康状况            | 请选择健康状况 ~     | 所在部门      |             |                   |
|             |                         |                  |               |           |             |                   |
|             |                         |                  |               |           |             |                   |
|             |                         |                  |               |           |             |                   |
| 党代表         | a选择 > 党                 | <b>拉龙局</b> 前选择 ~ | 紀委委員 诗选择      | ◇ 人大代表 道道 | 起译 ~        |                   |
| 政协委员        | 育选择 ~                   |                  |               |           |             |                   |
|             |                         |                  |               |           |             |                   |

图 7 基本信息填报页面

# 3.2.2 工作履历

根据需要可自行添加或删除表单的信息栏,工作履历填报界面如图 8 所示:

|                 |                        |           | 工作履历                            |       |               |              |
|-----------------|------------------------|-----------|---------------------------------|-------|---------------|--------------|
|                 |                        |           |                                 | 点击添加按 | 田,可添加一条空白列表 🔫 | 漆加工作经验       |
| 工作经验一           |                        |           |                                 |       |               | $\mathbf{X}$ |
| • 开始时间 🔲 2020-0 | 7-21 结束时间 团 第354年6年9月9 | 工作单位 工作单位 | 1770925660 <sup>8</sup> IR# IR# |       | 点击删除按钮,可删除    | 该列信息         |
| 备注              |                        |           |                                 |       | li di         |              |

#### 图 8 工作履历填报界面

根据页面提示,逐条填写工作履历信息(全部任职经历),包括开始 时间、结束时间、工作单位、职务等。

## 3.2.3 教育履历

根据需要可自行添加或删除表单的信息栏,教育履历填报界面如图 9 所示:

|         |         |      |             |             |        | 监督对象教育履历信                  | 包.   |      | Ę         | 击添加按钮,可添加一条空白列表 🛛 + 添加 | 教育履历 |
|---------|---------|------|-------------|-------------|--------|----------------------------|------|------|-----------|------------------------|------|
| 教育履历—   |         |      |             |             |        |                            |      |      |           | 点击可删除此条信               |      |
| *入学日期   | 2000-09 | 毕业日期 | 2003-07     | • 学历        | 初中毕业   | ~ 专业                       |      | * 学校 | 西安一中      |                        |      |
| 教育題历二   |         |      |             |             |        |                            |      |      |           |                        | ×    |
| *入学日期 🗐 | 2003-09 | 毕业日期 | 2006-07     | 17109255学历8 | 普通高中毕业 | 11109256608 <del>≢</del> # |      | * 学校 | 西安高新一中高中部 |                        |      |
| 教育履历三   |         |      |             |             |        |                            |      |      |           |                        | ×    |
| *入学日期   | 2006-07 | 毕业日期 | iii 2010-09 | * 学历        | 大学本科毕业 | ~ * 希孙                     | 工程造价 | • 学校 | 西安交通大学    |                        |      |
|         |         |      |             |             |        |                            |      |      |           |                        |      |

#### 图 9 教育履历填报界面

根据页面提示,逐条填写教育履历信息(从初中学历开始填写,初中以下学历则从小学开始填写),包括入学时间、毕业时间、学历、专业、

学校。

# 3.2.4 其他信息

根据需要可自行添加或删除表单的信息栏,其他信息填报界面如图 10 所示:

|                          |  | 其他信息 |                    |                                        |
|--------------------------|--|------|--------------------|----------------------------------------|
| <b>Httm</b> -11709256608 |  |      | 点击添加接<br>177092566 | 田,可添加—条空白列表 + 添加其他信息<br>点击删除按钮,可删除该列信息 |
| 其他情况                     |  |      |                    |                                        |
| 被调查处理情况                  |  |      |                    | -08                                    |
|                          |  |      |                    |                                        |

## 图 10 其他信息填报界面

# 3.2.5 奖励情况

根据需要可自行添加或删除表单的信息栏,奖励情况填报界面如图 11 所示:

|                           |      | 17709256608 | 1770925660 <sup>8</sup> 点击添加 | 安钮,可添加一条空白列表 | + 添加奖励情况 |
|---------------------------|------|-------------|------------------------------|--------------|----------|
| 交励情况—                     |      |             |                              | 点击删除按钮,可删略   | 減列信息 🗙   |
| 获奖时间 目 请选择获奖时间            | 奖励名称 |             |                              |              |          |
| 突励原因<br>17709256608<br>备注 |      |             |                              |              | ß        |

#### 图 11 奖励情况填报界面

根据页面提示,逐条填写个人奖励信息,包括获奖时间、奖励名称、 奖励原因、备注。

# 3.2.6 家庭成员及关系

根据需要可自行添加或删除表单的信息栏。家庭成员及关系信息填 报界面如图 12 所示:

|            |        |       |       |        | 监督对象家庭主要成员 | 及重要社会关系 |       |       | 25660 <sup>8</sup> 点击 | 可添加一条空白列表 + 添加家庭成员 |
|------------|--------|-------|-------|--------|------------|---------|-------|-------|-----------------------|--------------------|
| 家庭成员一      |        |       |       |        |            |         |       |       |                       | 点击可删除此条信息 🗙        |
| * 姓名       | 李四     | * 积调  | 妻子 いい | * 出生日期 | 1995-06-01 | * 政治面貌  | 中共党员  | *证件类型 | 居民身份证 >               |                    |
| * 证件号码     | 5.600- | *现任职务 | 职员    | *单位性质  | 个体工商户      | 備注      | 请选择备注 |       |                       |                    |
| * 工作(学习)单位 | 个体户    |       |       |        |            |         |       |       |                       | 1770923            |

#### 图 12 家庭成员及关系信息填报界面

根据页面提示,逐条填写关系人员信息,包括姓名、称谓、出生日期、政治面貌、手机号、身份证号码、工作单位及职务。若监督对象无家庭成员,须从"备注"栏中据实选择。

#### 3.2.7 年度考核信息

根据需要可自行添加或删除表单的信息栏。年度考核信息填报界面 如图 13 所示:

年度考核信息 点击添加按钮, 可添加一条空白列表 古法制除按钮 可能 考核年度 2021 优表

#### 图 13 年度考核信息填报界面

填写近十年来的考核信息,包括考核年度、考核结论类别。

上述信息全部填写完毕并查看无误后,在页面下方点击【提交】按

钮,提示填写完成,如图 14 所示:

|      |       | ❷ 填写完成            |                      |
|------|-------|-------------------|----------------------|
| 1097 |       | 1092 <u>56608</u> | 1709256608           |
|      | 提示    |                   |                      |
|      | 填写完成, | 点击退出登录按钮返回到登录页面。  |                      |
| -01  | 56608 | 取消 退出登录           | -02566 <sup>08</sup> |
| 109  |       |                   |                      |

图 14 提示填写完成界面

# 3.3信息编辑

提交成功后,监督对象将无法修改已填信息。如监督对象本人在信息提交后想要修改的,可联系本单位审核员进行退回操作,之后,监督 对象可以在填报个人信息页面修改信息,待修改完毕后在页面下方点击 【提交】按钮,等待本单位审核员进行二次考核。

# 4 技术支持

本系统由陕西纪检监察信息中心运行维护。

技术支持: 029-63905278

邮件地址: 940604035@qq.com 154271254@qq.com